| ■ログイン画面 https://hanjyoten.net/   | ■ログイ:                                | ン後のトップ                                                                                                    | 面面     |         |        |                         |                |
|----------------------------------|--------------------------------------|----------------------------------------------------------------------------------------------------|--------|---------|--------|-------------------------|----------------|
|                                  | <b>S</b> SIJ <b>ジランフリ</b><br>石田 ゆり子様 | ▶ エントリ                                                                                                    | ❸ お知らせ | C WEB審査 | ∃ 審査結果 | ❷ よくある質問 🛛 🌣 基本情報       | <b>Ⴇ</b> ログアウト |
| n Server Granu prix              |                                      |                                                                                                    |        |         | 処理     | 内容                      |                |
| ID                               | 511<br>「あの店に行い                       | SIサーバーグランプリとは<br>「あの場合行けばあの人に進える」くき返こていただける<br>「Ⅱーロサーバー「ペストルーベー」を選ぶた次です。<br>サーバーになったりーベートの書うは組の手に<br>THE REAL HOSPITALITY |        |         | ィトリー   | 当年のエントリー情報              |                |
| PWD く ID、パスワードを入力の               | の上、<br>THE                           |                                                                                                    |        | お知      | 16せ    | S1グランプリ事務局からのお知らせ情報     |                |
| [ログイン] して下さい。                    | THE                                  |                                                                                                    |        | 筆詞      | 審査     | 当年の筆記審査入力フォームおよび状況      |                |
|                                  |                                      |                                                                                                    |        | 調査結     | 話果     | 過去の調査結果を含めて調査一覧が表示されます。 |                |
| <ul> <li>ロソ1 ノい版を保存する</li> </ul> |                                      |                                                                                                    |        | 基本      | 情報     | パスワードの変更                |                |

# ■エントリー

未エントリーの場合、エントリー登録画面が表示されます。 各項目を入力の上 [確認画面へ] → 確認画面 [登録] → 登録完了

コントリー情報

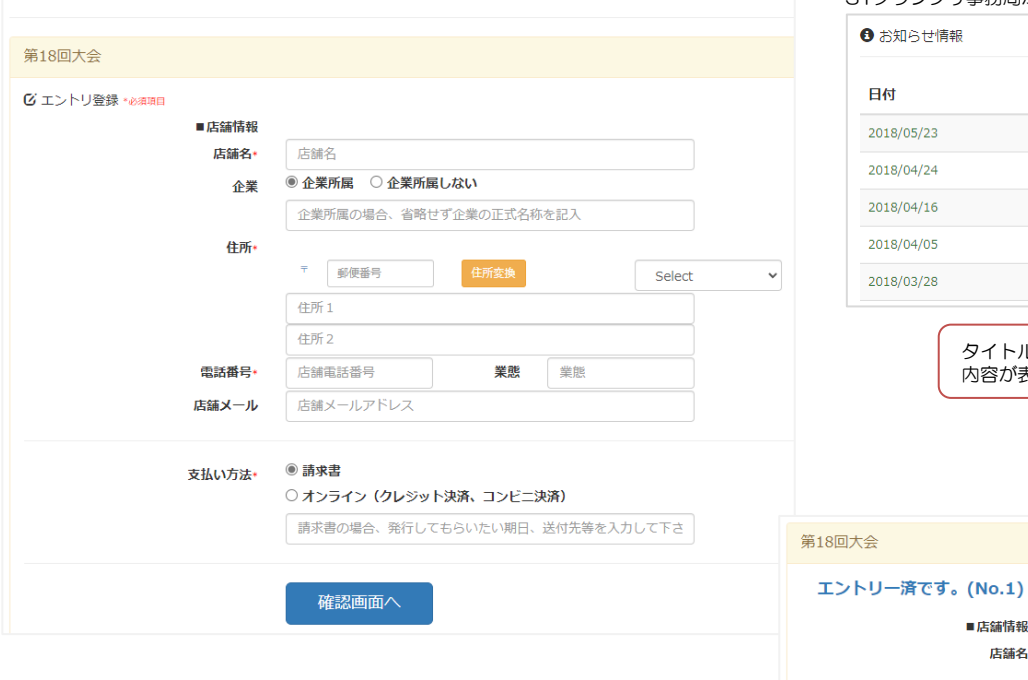

#### ▼エントリー済の場合、エントリー情報が表示されます。

# ■お知らせ情報

■店舗情報

企業

住所

支払い方法 請求書:

都道府県

店舗名 ダイニング 暖厨

広島県

〒730-0036 広島県広島市中区袋町 6-451F 電話番号 082-246-1156 業態 ダイニング

(企業所属しない)

# S1グランプリ事務局からのお知らせ情報です。

ログアウト

| ❸ お知らせ情報   |                      |                                                                                                    |
|------------|----------------------|----------------------------------------------------------------------------------------------------|
| Det        | <b>ケノト</b> ル         | 14thエントリー受付中!!                                                                                                    |
| U17        | 91176                | 【14thエントリー受付中!!】                                                                                                    |
| 2018/05/23 | 14thエントリー受付中!!       | ※過去にエントリーいただいた方皆様にお送りしています。                                                                                                    |
| 2018/04/24 | [関西] 外食ビジス マウィーク     | 5月もあと少しで終わってしまいますが、みなさまいかがお過ごしでしょうか?                                                                                                    |
| 2018/04/16 | 14thエントリー開始!         | 7月から開始される一次審査に向けて、すでに準備されている方もいらっしゃるかもしれません。                                                                                                    |
| 2018/04/05 | 14th1次審查開催日程公開!      | まだエントリーをお悩みの方もまず一歩踏み出してみてください!                                                                                                    |
| 2018/03/28 | 13th地区大会DVD発売開始!     | 大きな学びがきっとあります!                                                                                                    |
| タイ<br>内容:  | トルを選択すると<br>が表示されます。 | エントリーされた方々からは、「また挑戦したい!」「いつもとは違う体験ができて、勉強になった」「全国<br>のサーバーの投客を見れる経験なんてめったにない!」などなど、多数お声をいただいております。<br>人生の大きな経験に繋がっていること間違い無しです!<br>エントリーはこちらから<br>https://bajudeo.ga/clapty/ |
|            |                      | みなさまのエントリーお待ちしております!                                                                                                    |

処理を終了

投稿日:2018/05/23

### ■WEB審査

#### エントリー済で「WEB審査メニュー」を選択すると、WEB審査の開始画面となります。 [開始]ボタン押下で試験が開始されます。(制限時間あり)

| <b>S</b> SIF<br>小泉 恭子様 | <ul> <li>⑦ お知らせ び WEB審査 国 審査結果</li> <li>WEB審査</li> </ul>                                 | <ul><li>③ よくある質問</li><li>×</li></ul> | ✿ 基本情報 ● ログアウト |
|------------------------|------------------------------------------------------------------------------------------|--------------------------------------|----------------|
| ☑ 第18回大会               | 制限時間 : 2時間以内<br>※ [開始] ボタンより試験が開始されます。                                                   |                                      |                |
| 18th試験問題               | ※制限時間内で完了する場合、[売了]ボタンを押下して下さい。<br>※制限時間内で中断する場合、[一時保存]ボタンを押下して下さい。<br>→制限時間内であれば、再開できます。 |                                      | 制限時間: 2H       |
|                        | ※制限時間を超えると自動的に終了します。 ※[完了]しないと試験は無効となりますので、ご注意下さい。                                       |                                      |                |
|                        |                                                                                          | 開始                                   |                |
| ▼WEB審査済                | L                                                                                        |                                      |                |

☑ 第18回大会

| ●WEB審査(確定済)                                       |  |
|---------------------------------------------------|--|
| [1]知識<br>間1 下記の文章の(1)から(5)の空欄に、正しいと思われる語句を選んで下さい。 |  |

## ■審査結果

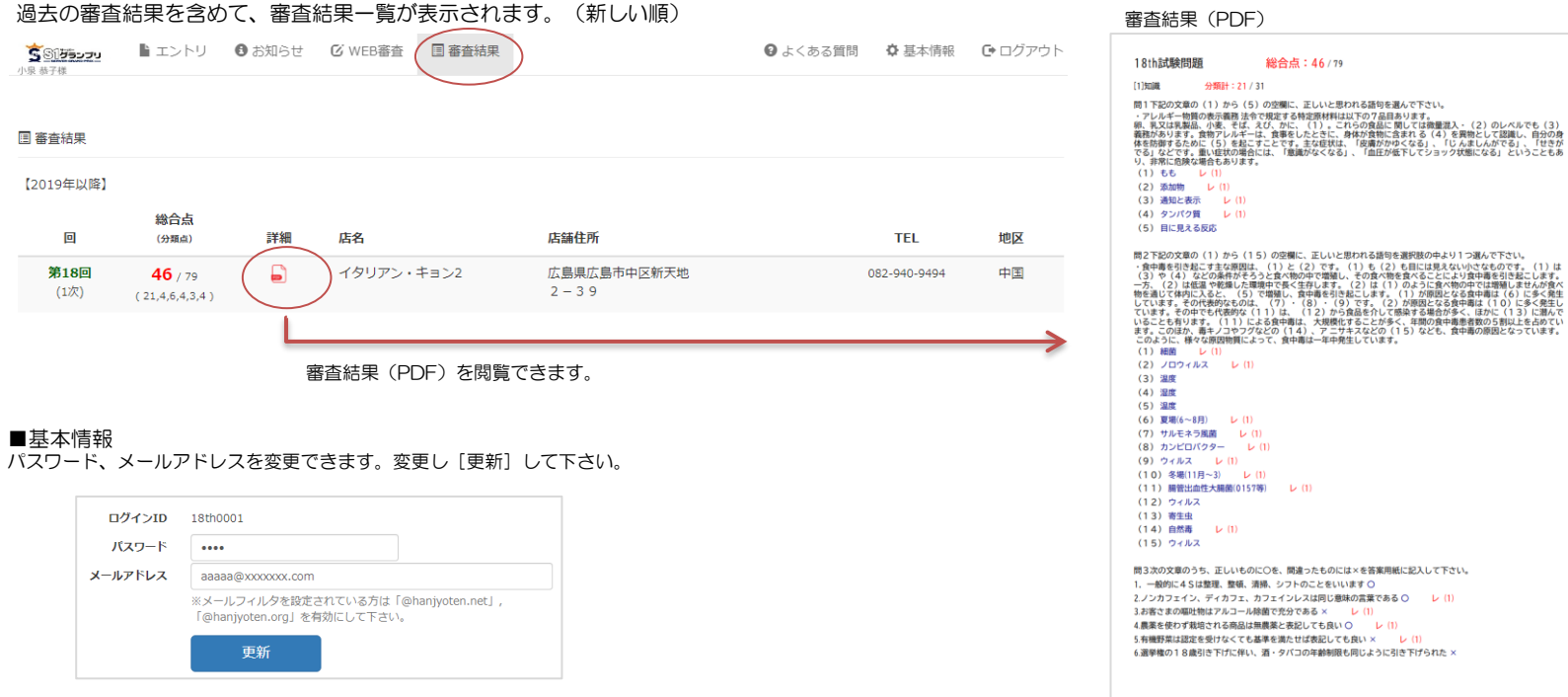